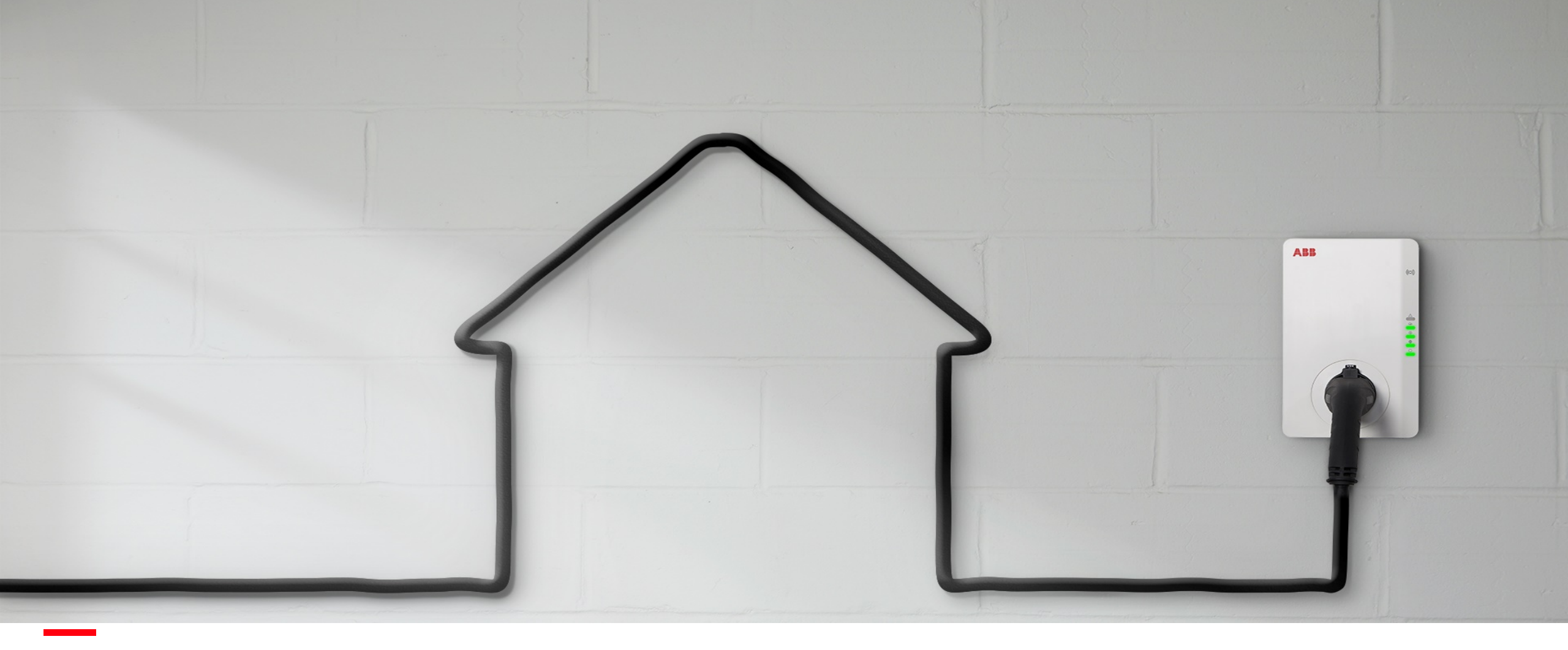

AUGUST 2020

# Terra AC: TerraConfig App & Portal

Introduction

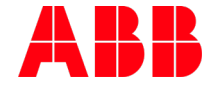

# Agenda

- Introduction
- TerraConfig Accounts
- TerraConfig Portal
- TerraConfig App
- Q&A

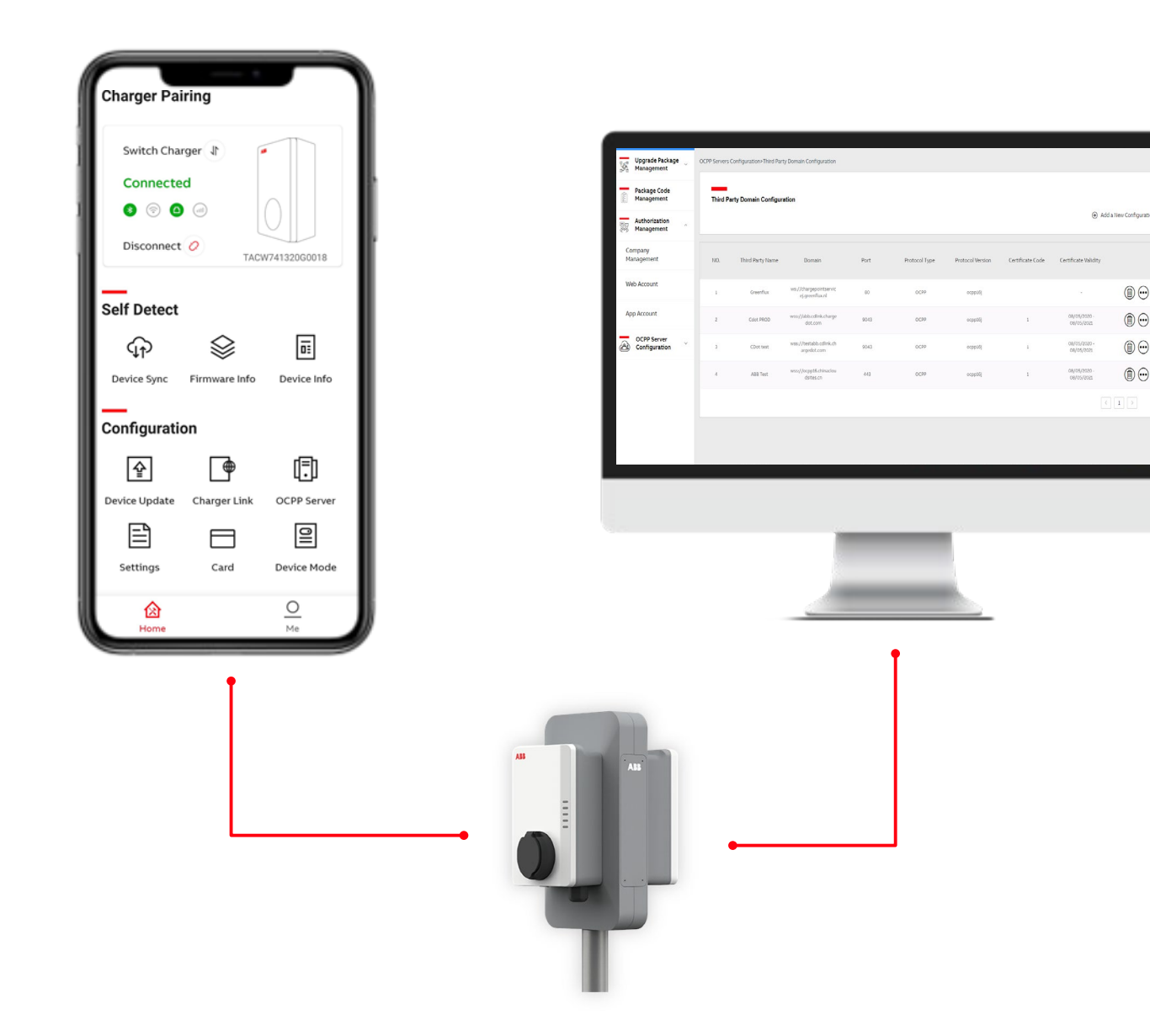

Fully connected

### TerraConfig smartphone app

- User is typically the installer or technical operator / support engineer.
- User can be granted an App account via the TerraConfig Portal. An ABB employee must create the account.
- The user can access any charger in proximity range (Bluetooth connection).
- Search for the charger and pair via pin code verification (the same pin code that is used with ChargerSync App)
- Goal is for the installer is to configure settings while commissioning.

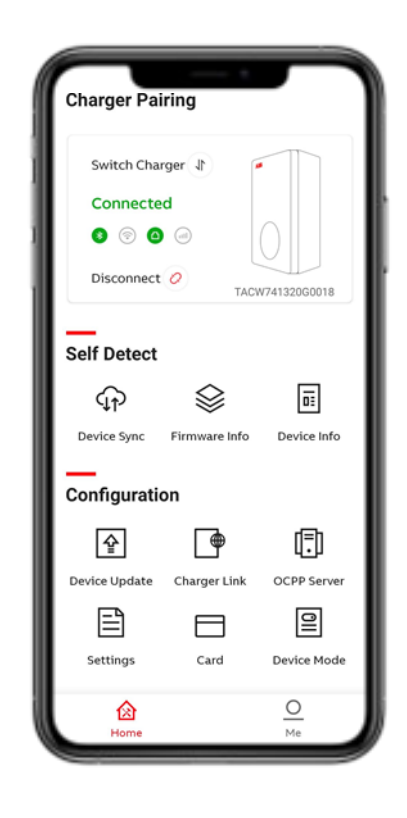

Fully connected

### TerraConfig smartphone app

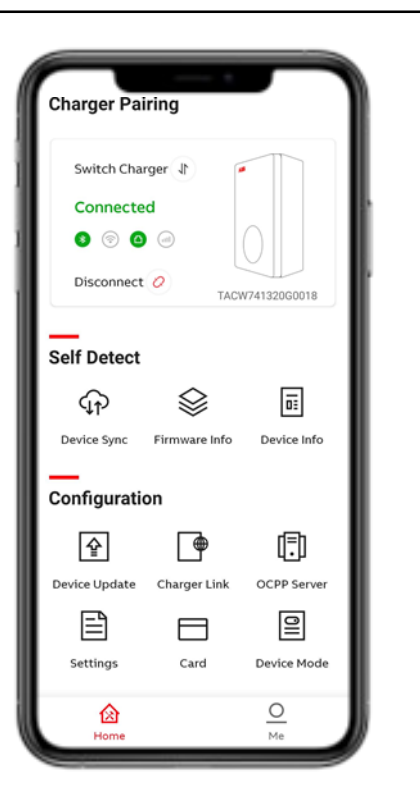

### **Functionality:**

- Device Sync to synchronize charger with ABB back-end server
- Firmware info
- Device info (error + session logs)
- Device update (firmware update)
- Charger link (connectivity options)
- OCPP server (configuration)
- Settings (user-settable max static current limit)
- Card (enable externals RFID cards)
- Device mode (free vending mode)

Fully connected

### TerraConfig Web Portal

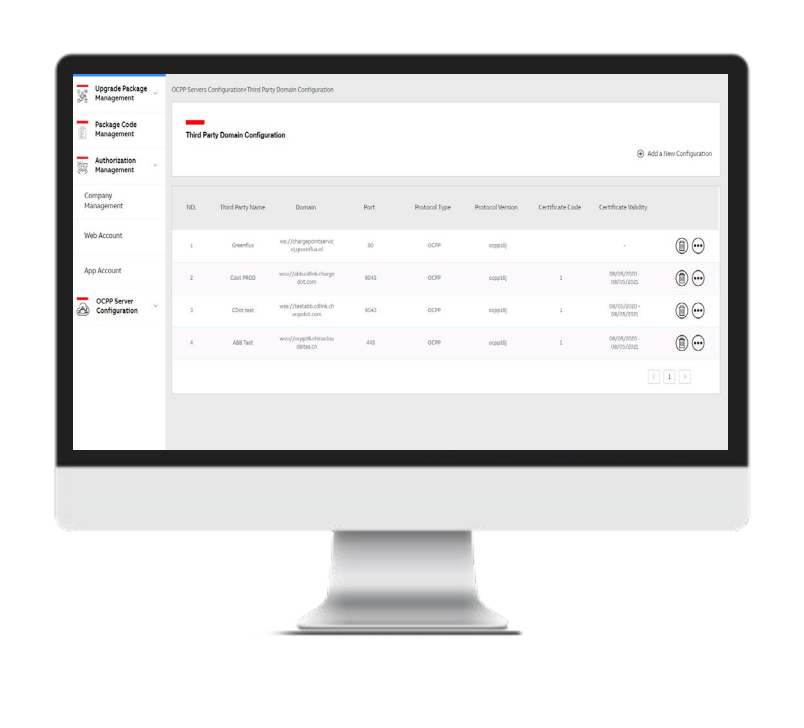

- There are 3 different account levels 1st level: Global Product Group 2nd level: Local Sales Unit 3rd level: Customers/Companies
- The user of the portal is typically the remote administrator of a site/installation/group of chargers.
- Create + manage Web + App Accounts
- Manage the OCPP configuration settings

Fully connected

### **TerraConfig Web Portal**

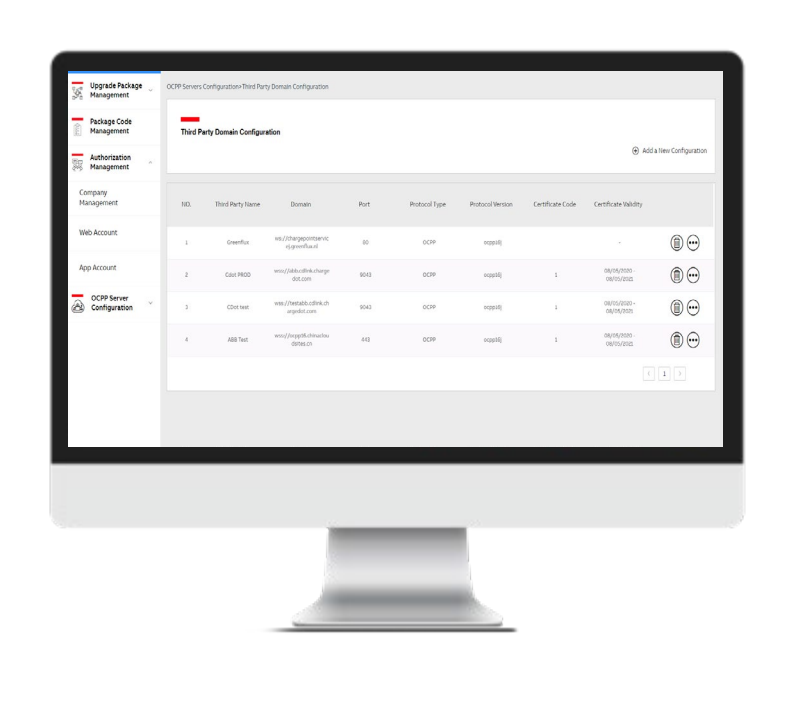

### For larger CPOs and 3rd party backend

Selected functionality:

- Configure 3rd party OCPP domain configuration
- Manage companies that have access to TerraConfig solutions
- Create TerraConfig web portal accounts for partners
- Create TerraConfig app accounts for ABB employees or partners

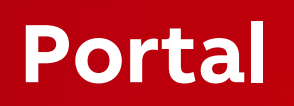

# **Portal Introduction**

Function

- Manage the Web Account and App Account
- Control the OCPP configuration settings
- <u>https://abb.installer.chargedot.com/#/login</u>

| Upgrade Package              | OCPP Servers | Configuration>Third Part | y Domain Configuration                    |      |               |                       |                  |                            |                   |
|------------------------------|--------------|--------------------------|-------------------------------------------|------|---------------|-----------------------|------------------|----------------------------|-------------------|
| Package Code<br>Management   | Third P      | arty Domain Configura    | ation                                     |      |               |                       |                  |                            |                   |
| Authorization                |              |                          |                                           |      |               |                       |                  | ⊕ Adda                     | New Configuration |
| Company<br>Management        | NO.          | Third Party Name         | Domain                                    | Port | Protocol Type | Protocol Version      | Certificate Code | Certificate Validity       |                   |
| Web Account                  | - 1          | Greenflux                | ws://chargepointservic<br>ej.greenflax.el | 80   | 0079          | ocppo5j               |                  |                            | •                 |
| App Account                  | 2            | Colot PROD               | wss//ablacdink.charge<br>dot.com          | 9043 | OC55          | ocpp06)               | 1                | 08/05/2020<br>08/05/2020   | ۰                 |
| OCPP Server<br>Configuration |              | CDot test                | wss://testabb.cdlink.ch<br>angedot.com    | 9043 | 0079          | ocppo5j               | 1                | 08/05/2020 -<br>08/05/2021 | •                 |
|                              | . 4          | ABB Test                 | wss//ocppt6.chinaciou<br>dsites.cn        | 443  | 0099          | ocpp06j               | 1                | 08/05/2020 -<br>08/05/2025 | ٠                 |
|                              |              |                          |                                           |      |               |                       |                  |                            | 1 >               |
|                              |              |                          |                                           |      |               |                       |                  |                            |                   |
|                              |              |                          |                                           |      |               |                       |                  |                            |                   |
|                              |              |                          |                                           |      |               |                       |                  |                            |                   |
|                              |              |                          |                                           |      |               |                       |                  |                            |                   |
|                              |              |                          |                                           | _    | _             |                       |                  |                            |                   |
|                              |              |                          |                                           |      |               |                       |                  |                            |                   |
|                              |              |                          |                                           |      |               |                       |                  |                            |                   |
|                              |              |                          | 1                                         |      |               | and the second second |                  |                            |                   |

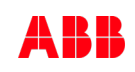

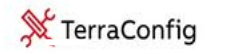

 $\oplus$  English  $\lor$ 

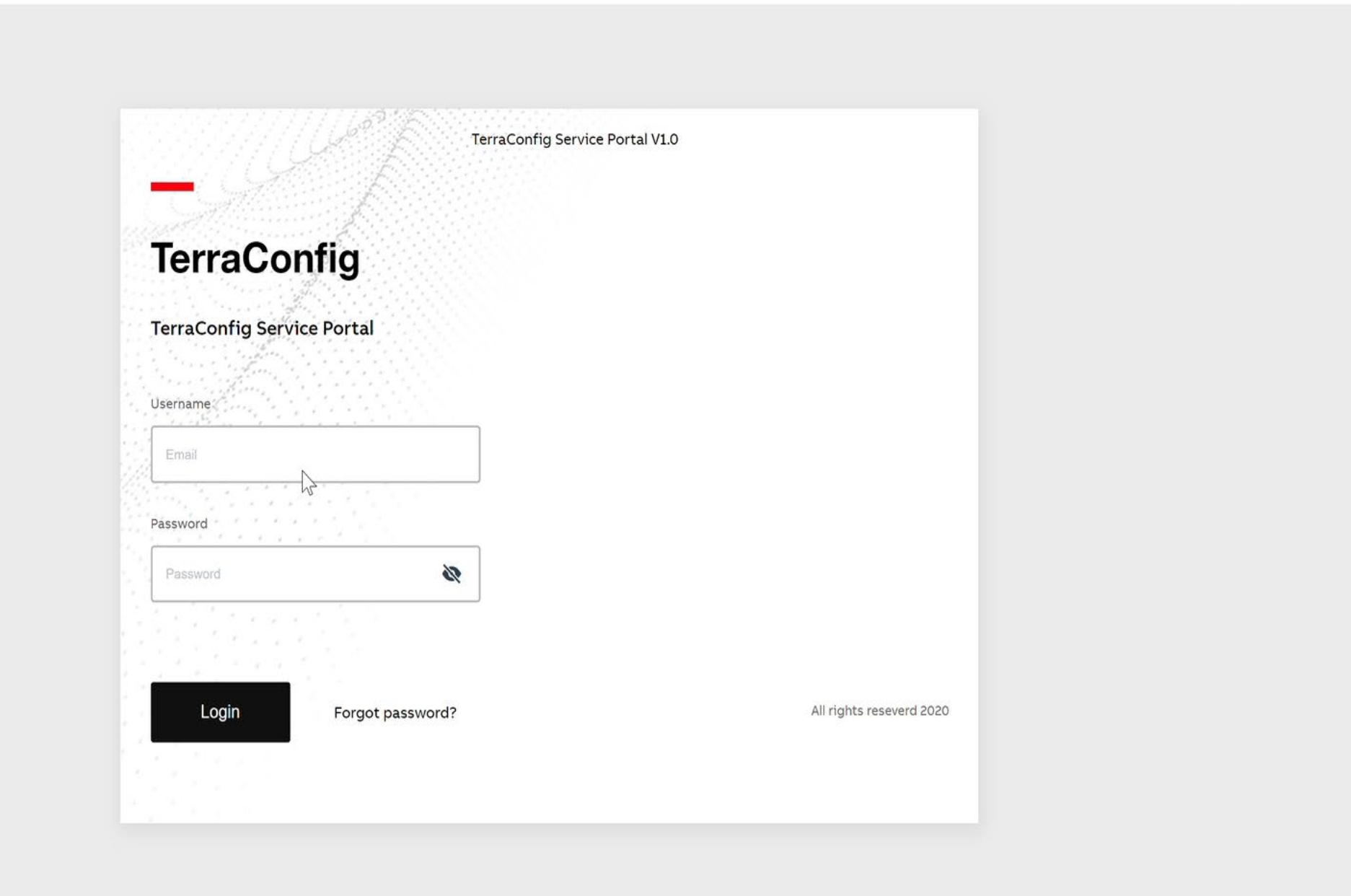

| $\leftarrow$ $\rightarrow$ $C$ $$ https://                            | testabb.installe | er.chargedot.com/#/d       | ocpp/server/list                                 |      |               |                  |                  | Q                       | ☆ 👳              | : (   |
|-----------------------------------------------------------------------|------------------|----------------------------|--------------------------------------------------|------|---------------|------------------|------------------|-------------------------|------------------|-------|
| <u>X</u> TerraConfig                                                  |                  |                            |                                                  |      |               |                  |                  | Cdot LSU                | jun              | G     |
| Authorization<br>Management                                           | OCPP Servers C   | onfiguration>Third Party [ | Domain Configuration                             |      |               |                  |                  |                         |                  |       |
| OCPP Server<br>Configuration ^<br>Third Party Domain<br>Configuration | Third Pa         | arty Domain Configura      | ation                                            |      |               |                  |                  | ⊕ Ada                   | d a New Configur | ation |
| Certificate<br>Management                                             | NO.              | Third Party Name           | Url                                              | Port | Protocol Type | Protocol Version | Certificate Code | Certificate Validity    |                  |       |
|                                                                       | 1                | CDTEST                     | wss://testabb.cdlink.cha<br>rgedot.com:9090/ocpp | 9090 | OCPP          | ocpp16j          | 11               | 10/11/2006 - 10/11/2031 |                  | •     |

< 1 >

Web Account

|                       | TerraConfig           |                 |                                |               |              |           |                  | Cdot LSU       | e jun              |
|-----------------------|-----------------------|-----------------|--------------------------------|---------------|--------------|-----------|------------------|----------------|--------------------|
| Web Account           | Authorization ^       | Authorization N | 1anagement>Web Account         |               |              |           |                  |                |                    |
| Account list          | Company<br>Management | Web Acco        | ount Management                |               |              |           |                  |                |                    |
| add a new web account | Web Account           | Account Ema     | ail:                           | Company:      |              | Search    |                  | + Ada          | a New Web Account  |
|                       | App Account           | NO.             | Account Email                  | Company       | Account Type | User Name | Register Time    | Account Status | Account Management |
| change the password   | OCPP Server           | 1               | sarah-<br>yuqi.sun1@cn.abb.com | Cdot customer | Operator     | sarah     | 01/09/2020 18:44 | Not Frozen     | 6                  |
|                       |                       | 2               | jun.sun@chargedot.com          | Cdot LSU      | Operator     | jun       | 31/08/2020 15:42 | Not Frozen     | d Ø                |
|                       |                       |                 |                                |               |              |           |                  |                |                    |
|                       |                       |                 |                                |               |              |           |                  |                |                    |

Add a New Web account

| 💥 TerraConfig               |                                                            | Cdot LSU | )jun | e |
|-----------------------------|------------------------------------------------------------|----------|------|---|
| Authorization<br>Management | Authorization Management>Web Account>Add a New App Account |          |      |   |
| Company<br>Management       | Add a New Web Account                                      |          |      |   |
| Web Account                 |                                                            |          |      |   |
| App Account                 | * Account Email:                                           |          |      |   |
| OCPP Server                 | * Account Type:                                            |          |      |   |
| Configuration               | * User Name:                                               |          |      |   |
|                             | * Company:                                                 |          |      |   |
|                             | Contact<br>Number:                                         |          |      |   |
|                             | Instructions:                                              |          |      |   |
|                             |                                                            |          |      |   |
|                             | Cancel OK                                                  |          |      |   |
|                             |                                                            |          |      |   |

Web Account

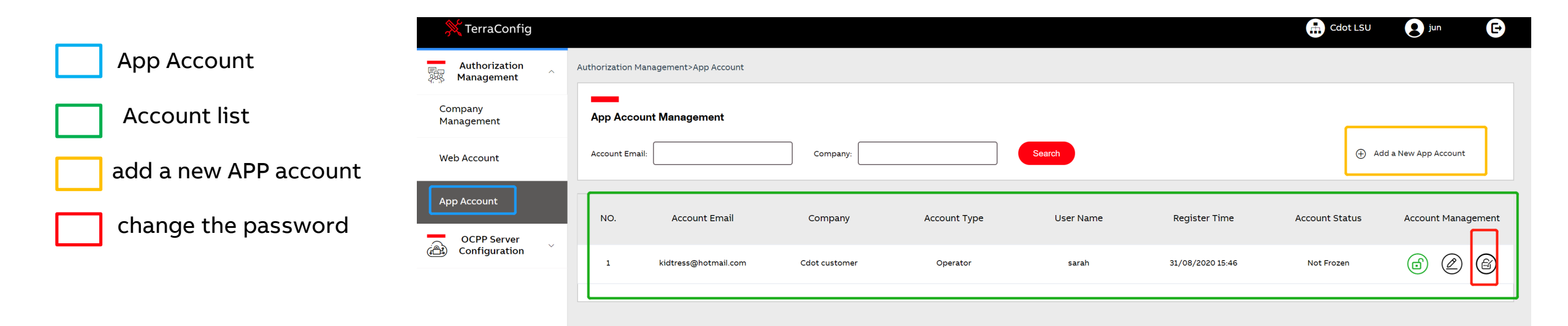

Add a New App account

| 💥 TerraConfig         |                                                            | Cdot LSU | <b>B</b> jun | G |
|-----------------------|------------------------------------------------------------|----------|--------------|---|
| Authorization         | Authorization Management>App Account>Add a New App Account |          |              |   |
| Company<br>Management | Add a New App Account                                      |          |              |   |
| Web Account           |                                                            |          |              |   |
| App Account           | * Account Email:                                           |          |              |   |
|                       | * Account Type:                                            |          |              |   |
| CCPP Server           | * User Name:                                               |          |              |   |
|                       | * Company:                                                 |          |              |   |
|                       | Contact<br>Number:                                         |          |              |   |
|                       | Instructions:                                              |          |              |   |
|                       | Cancel OK                                                  |          |              |   |

# TerraConfig Web portal

*Timeline and description must be added* 

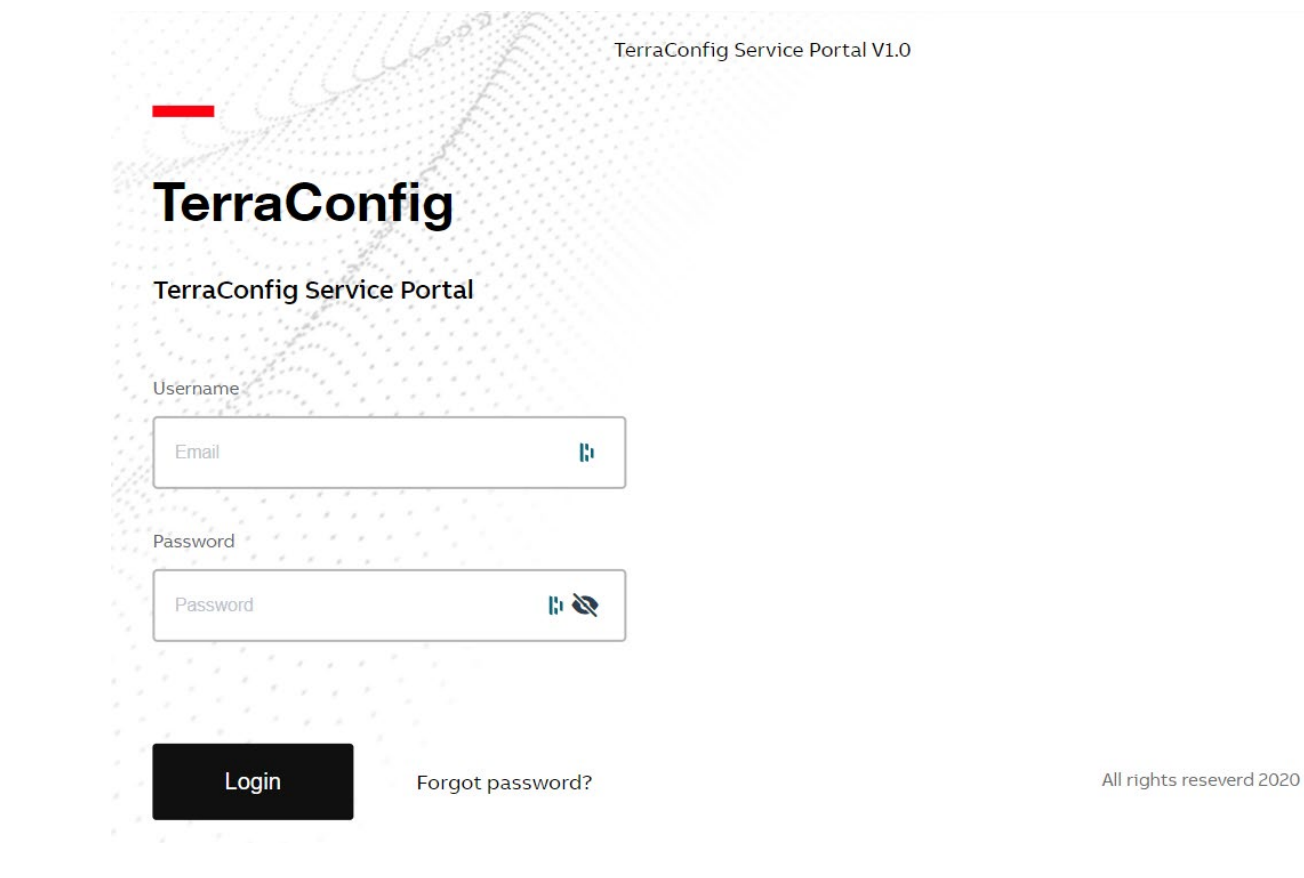

# TerraConfig Web portal - Third Party Domain Configuration

### Example of list of 3rd Party

Server:

|                                    |                              | .cotabb.mota | ienenargeaoaconi, «, e      | seppy servery lise                               |      |               |                  |                  | -,                      | RP INF            |        |
|------------------------------------|------------------------------|--------------|-----------------------------|--------------------------------------------------|------|---------------|------------------|------------------|-------------------------|-------------------|--------|
| Third party domain                 | 💥 TerraConfig                |              |                             |                                                  |      |               |                  |                  | Cdot LSU                | Jun jun           | G      |
| configuration section              | Authorization<br>Management  | OCPP Servers | Configuration>Third Party [ | Domain Configuration                             |      |               |                  |                  |                         |                   |        |
| List of backend showing:<br>Domain | OCPP Server<br>Configuration | Third P      | arty Domain Configur        | ation                                            |      |               |                  |                  | + Ac                    | ld a New Configur | ration |
| Port                               | Certificate<br>Management    |              |                             |                                                  |      |               |                  |                  |                         |                   |        |
| Protocol type and version          |                              | NO.          | Third Party Name            | Url                                              | Port | Protocol Type | Protocol Version | Certificate Code | Certificate Validity    |                   |        |
| To Add new configuration           |                              | 1            | CDTEST                      | wss://testabb.cdlink.cha<br>rgedot.com:9090/ocpp | 9090 | OCPP          | ocpp16j          | 11               | 10/11/2006 - 10/11/2031 | 1                 | )      |
|                                    |                              |              |                             |                                                  |      |               |                  |                  |                         |                   |        |

### Detail about backend

# TerraConfig Web portal - Add a new configuration

Once a new Configuration is created by filling all the fields, the server will add it to

|                            | $\leftarrow$ $\rightarrow$ C $$ https:/ | //testabb.installer.chargedot.com/#/ocpp/server/add                    |                               | ९ 🕁 📴              |                     |                                  |
|----------------------------|-----------------------------------------|------------------------------------------------------------------------|-------------------------------|--------------------|---------------------|----------------------------------|
|                            | 💥 TerraConfig                           |                                                                        |                               | 🖶 Cdot LSU 💽 jun 🕒 | <                   | OCPP Server                      |
|                            | Authorization<br>Management             | OCPP Server Configuration>Third Party Domain Configuration>Add a new i | OCPP Server Configuration     |                    |                     |                                  |
| Once a new                 | OCPP Server<br>Configuration            | Add a New Configuration                                                |                               |                    |                     |                                  |
| Configuration is created   | Third Party Domain<br>Configuration     |                                                                        |                               |                    | Original            | Charger Externa                  |
| by filling all the fields, | Certificate<br>Management               | Third Party Name:                                                      | uer//                         | *                  | Enable this functio | n to allow external organizatior |
| the server will add it to  |                                         | rjya.                                                                  | wss.//                        |                    | Enable external     | access                           |
| the list and will be       |                                         | URL:<br>Protocol Type:                                                 |                               | *                  | Serial Numbe        | I <b>r</b>                       |
| available via TerraConfig  |                                         | Protocol Version:                                                      |                               | *                  | Server Info         | 10234                            |
| Арр.                       |                                         | ✓Password:                                                             | \$\$                          | *                  | chargepointse       | rvicej.greenflux.nl              |
|                            |                                         | Repeated Password:                                                     | it.                           | *                  |                     |                                  |
|                            |                                         | Certificate Upload:                                                    |                               | *                  |                     | Total: 4 data                    |
|                            |                                         | Company:                                                               | Cdot LSU,Cdot customer Select | *                  | chargepoints        | ervicej.greenflux.nl             |
|                            |                                         | Instruction:                                                           |                               |                    | abb.cdlink.ch       | argedot.com                      |
|                            |                                         |                                                                        |                               |                    |                     |                                  |

testabb.cdlink.chargedot.com

ocpp16.chinacloudsites.cn

# TerraConfig App

# Where to find the TerraConfig App?

By 'TerraConfig' in App or Google play store

*Note: Previously downloaded TerraConfig App need to be updated to minimum version 1.3.* 

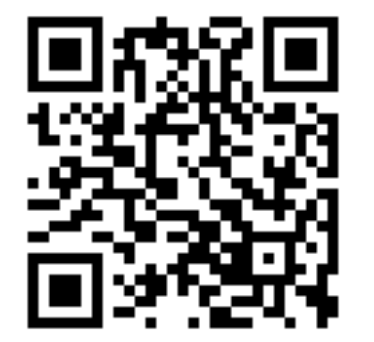

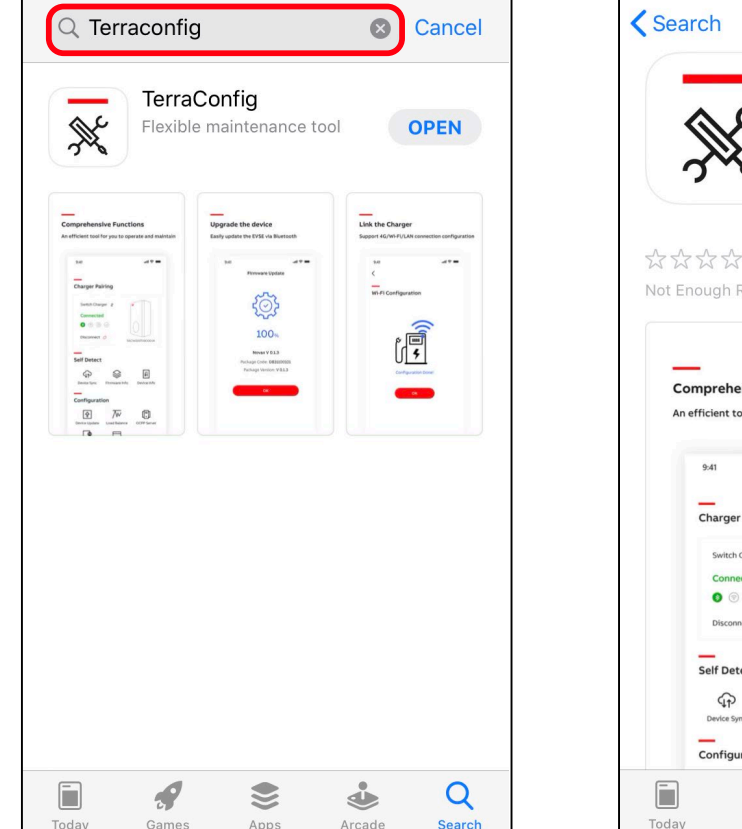

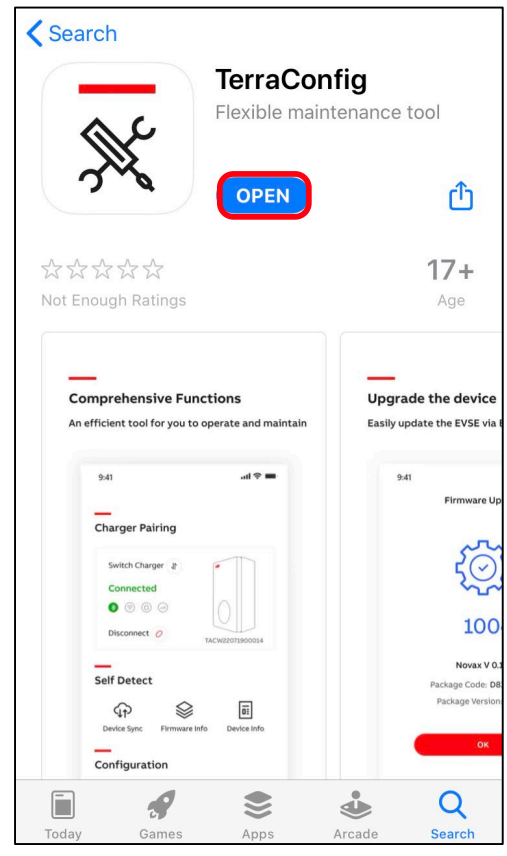

# Log in with TerraConfig account

- Install and open TerraConfig App
- Log in with credentials received by email upon account request.
- Follow the steps to create your own password and log in.

| 📉 TerraConfig                                                                                                    | X TerraConfig                   |
|----------------------------------------------------------------------------------------------------|---------------------------------|
| Activation of your new TerraConfig account                                                                         | Log in                          |
| Dear Marouan,                                                                                                    | Christian.van-maurik@nl.abb.com |
| You have signed up for a TerraConfig user account email address                                                    | Password 🗞                      |
| Please use the original password to log in, change it after first log in.                                          | Forget your password?           |
| ME699159                                                                                                    | LOGIN                           |
| Thank you for using TerraConfig , we are here to start a new experience in experiencing charger installer service. |                                 |
| For answers to frequently asked questions and additional support resources, email us at developer@chargedot.com    |                                 |
| Best Regards,                                                                                                    |                                 |
| TerraConfig Development Team.                                                                                      |                                 |
| * This is automatically generated e-mail, please do not reply. *                                                   |                                 |

# **Connect to Charger**

- Smart phone needs to be connected to the internet and Bluetooth connection enabled
- 2. Press 'Connect Charger' to activate search for Charger
- 3. Select your Charger from the Device List by Serial Number
- Enter the Pin code (letters + numbers) given by Charger owner and press 'Continue'.

Note: owner can change the pin code by ChargerSync App

5. TerraConfig App will connect to that charger

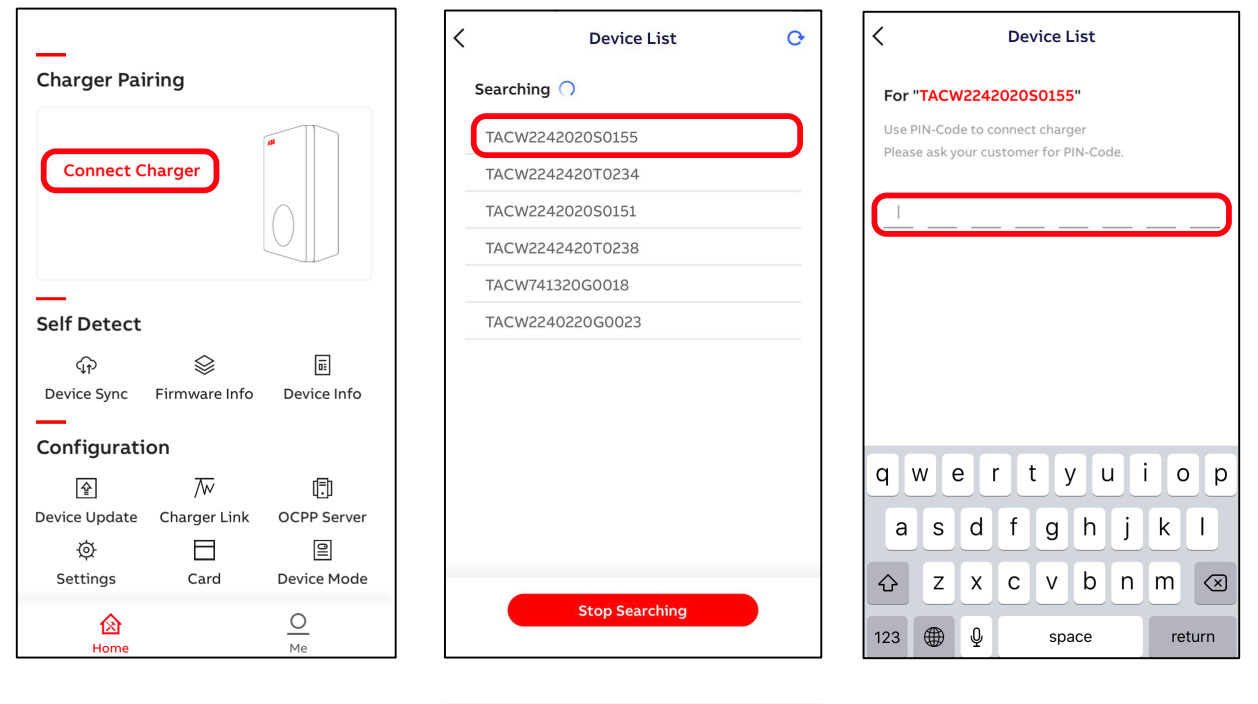

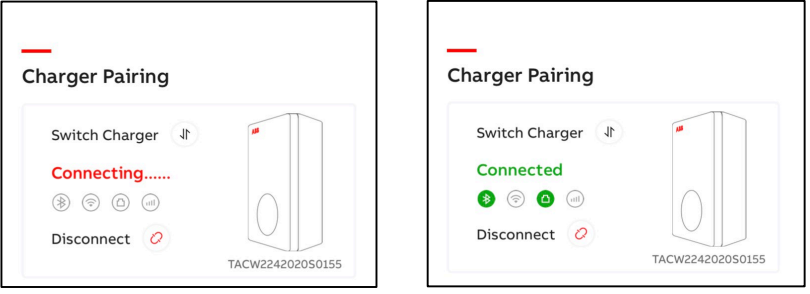

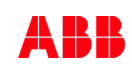

٠

Device Sync

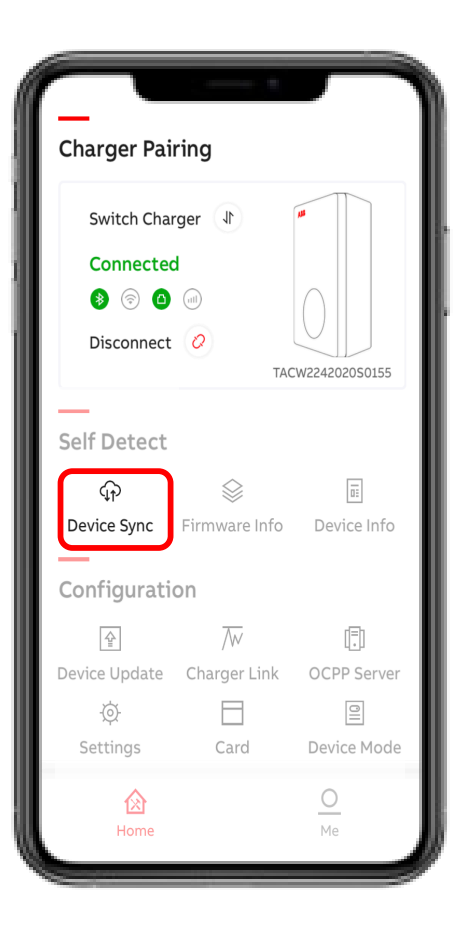

- 'Device Sync' allows the charger to be manually synchronized with the ABB back-end.
- Recommended to always press 'Device Sync' after commissioning/ changes done by TerraConfig App

.

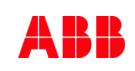

Firmware Info

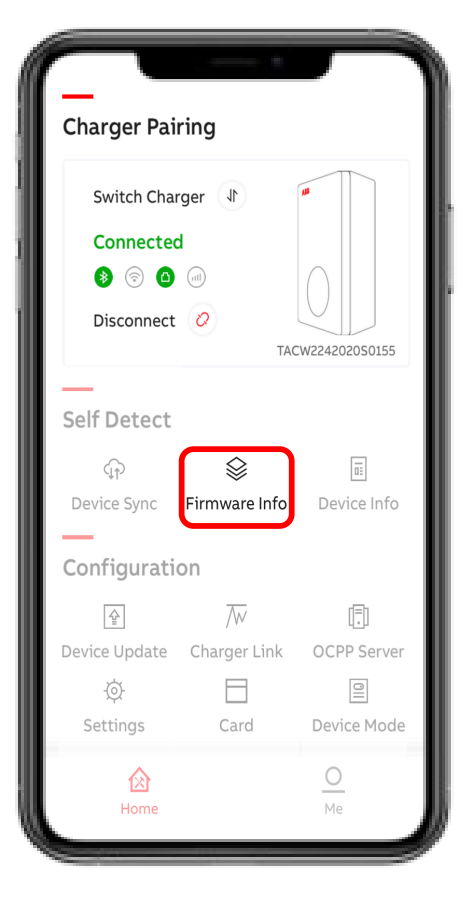

In 'Firmware Info' package version/ firmware version ٠ < Firmware Info can be found. Basic Info Package Code TAC3Z9119006710273 Package Version V 1.0.11

.

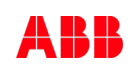

Device Info

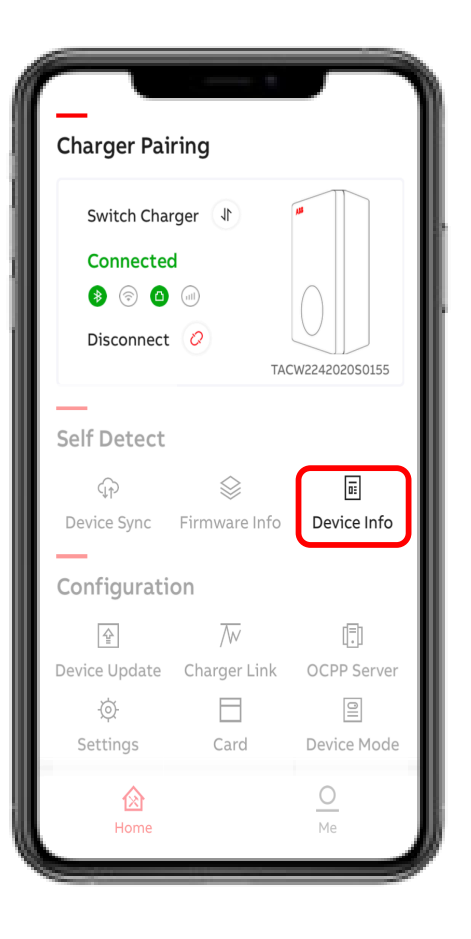

With 'Device Info' the user can find product details as well the Device Log in case diagnostics are needed.

- Serial Number
- Product Type
- Max Power (kW)
- Max Current (A)
- Phases
- Outlet
- Internet support
- Certification
- Live status of Internet Connection
- Server Info
- Device Log

| < | De                  | vice Info                 |
|---|---------------------|---------------------------|
| I | Basic Info          |                           |
|   | Serial Number       |                           |
|   | TACW2242020S01      | 55                        |
|   | Product Type        |                           |
|   | TAC-W22-S-R-C-0     |                           |
|   | Performance         |                           |
|   | Max Power           | 22kW                      |
|   | Max Current         | 32A                       |
|   | Phases              | 3                         |
|   | Outlet t            | ype 2 socket with shutter |
|   | Internet suppot     | 4G WIFI LAN BLE RFID      |
|   | Certification       |                           |
| I | Internet Connection | n                         |
|   | Туре                | LAN                       |
|   | Status              | Connected                 |
|   | Server Info         |                           |
|   | abb.cdlink.charge   | dot.com                   |
| I | Device Log          | >                         |
|   |                     |                           |

| < |     | Device Lo                         | 9           |
|---|-----|-----------------------------------|-------------|
|   |     | Error Log                         | Stop Reason |
|   | (!) | 14/05/2020 13:37<br>Over Current  |             |
|   | ()  | 14/05/2020 13:37<br>Under Voltage |             |
|   | (!) | 14/05/2020 13:37<br>Over Voltage  |             |
|   | ()  | 14/05/2020 13:36<br>Over Current  |             |
|   | ()  | 14/05/2020 13:35<br>Under Voltage |             |
|   | ()  | 14/05/2020 13:35<br>Over Voltage  |             |
|   | ()  | 14/05/2020 13:34<br>Over Current  |             |
|   | (!) | 14/05/2020 13:34                  |             |
|   |     |                                   |             |

**Device Update** 

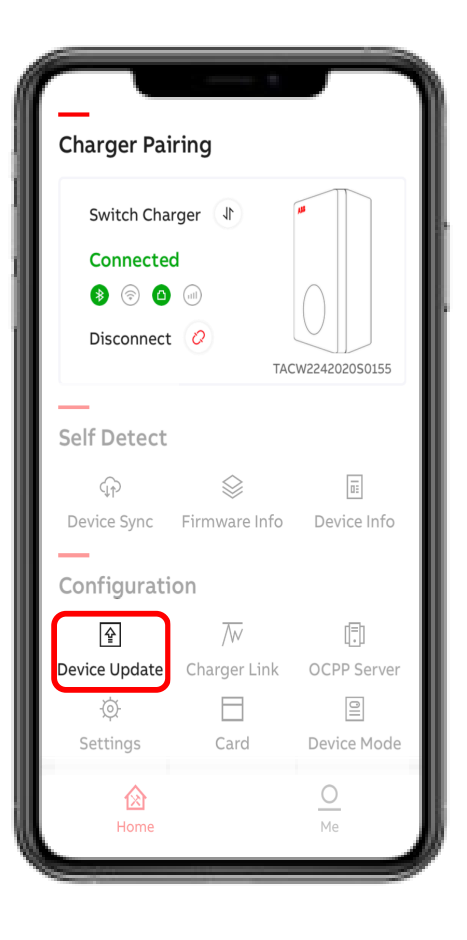

With 'Device Update' the latest firmware or specific version can be downloaded and uploaded to the charger.

Press "+" and the TerraConfig App will search for available Firmware.

Followed by Add Package and Upload Package to the charger.

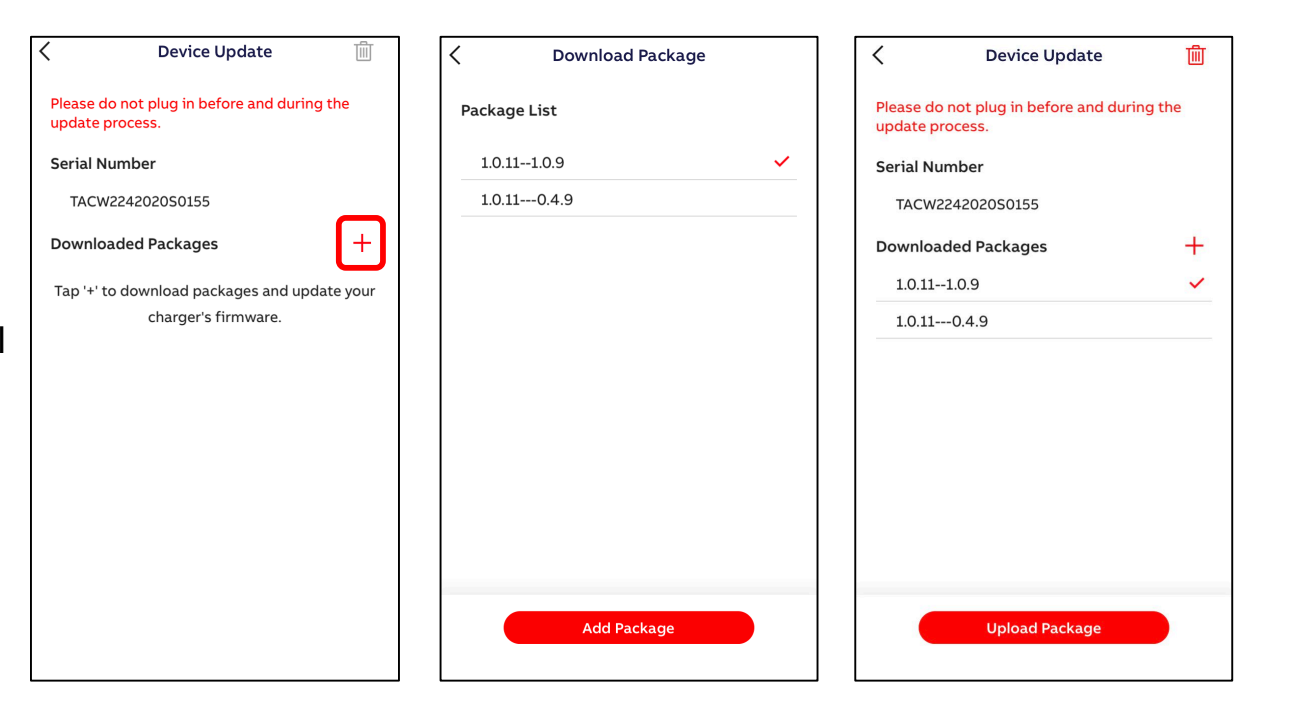

Charger Link

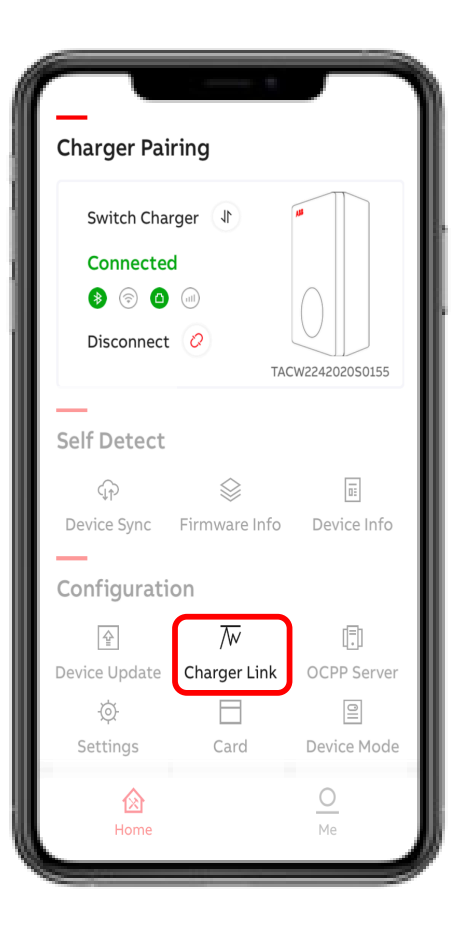

With ChargerLink the charger

internetconnectivity option can be selected.

#### Options are

- LAN (default)
- Offline (When using the charger in offline mode only the status connectivity LED can be disabled)
- Wi-Fi
- 4G

*Note: Enable LAN or switch to LAN from 4G or Wi-Fi will initiate the charger to restart!* 

| < | Charger Link                                                                                                    |                               | <                                                                   |
|---|----------------------------------------------------------------------------------------------------|-------------------------------|---------------------------------------------------------------------|
|   | Activation of Network                                                                                                    |                               | Activation                                                          |
|   | Select the type of network you want<br>your charger to.<br>O Enable LAN or switch LAN to 4G o<br>initiate the charger to restart. | t to connect<br>or Wi-Fi will | Select the type<br>your charger t<br>O Enable LAN<br>initiate the o |
|   | Wi-Fi                                                                                                    | $\bigcirc$                    | Wi-Fi                                                               |
|   | 4G                                                                                                    | $\bigcirc$                    | 4G                                                                  |
|   | APN Settings                                                                                                    | Off >                         | APN Setting                                                         |
|   | LAN                                                                                                    |                               | LAN                                                                 |
|   | Offline                                                                                                    | $\bigcirc$                    | Offline                                                             |
|   |                                                                                                    |                               |                                                                     |
|   |                                                                                                    |                               |                                                                     |
|   |                                                                                                    |                               |                                                                     |
|   |                                                                                                    |                               |                                                                     |
|   |                                                                                                    |                               |                                                                     |
|   |                                                                                                    |                               |                                                                     |

|                  | Charger Link                                                                                                    |            |
|------------------|----------------------------------------------------------------------------------------------------|------------|
|                  | Activation of Network                                                                                                    |            |
|                  | <ul> <li>Select the type of network you want to conryour charger to.</li> <li>Construction of the second second se</li></ul> | vill       |
|                  | Wi-Fi                                                                                                    | $\bigcirc$ |
|                  | 4G                                                                                                    | $\bigcirc$ |
|                  | APN Settings                                                                                                    | Off >      |
|                  | LAN                                                                                                    | $\bigcirc$ |
| $\left[ \right]$ | Offline                                                                                                    |            |
|                  |                                                                                                    |            |
|                  |                                                                                                    |            |
|                  |                                                                                                    |            |
|                  |                                                                                                    |            |
|                  |                                                                                                    |            |
|                  |                                                                                                    |            |
|                  |                                                                                                    |            |

Charger Link – Wi-Fi

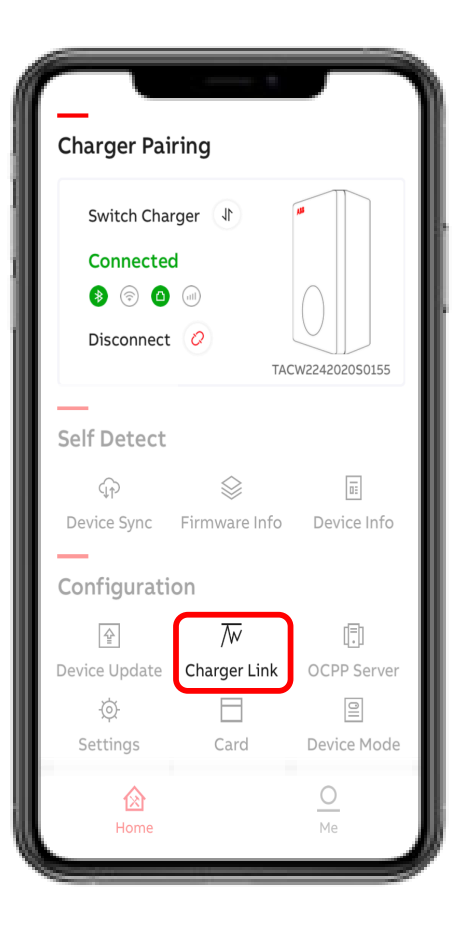

Before configuring the Charger Wi-Fi connection the smart phone needs to be connected to the selected Wi-Fi network first.

enable Wi-Fi and press Wi-Fi Settings
 SSID shows the connected Wi-Fi

#### network

- 3. Enter Wi-Fi password and press 'Next'
- 4. Charger is connected to Wi-Fi network

| Charger Link                                                                        |               | < <u>&lt;</u>                              |
|-------------------------------------------------------------------------------------|---------------|--------------------------------------------|
| Activation of Network                                                               |               | Wi-Fi Configuration Wi-Fi Configuration    |
| Select the type of network you war                                                  | t to connect  | Please make sure the APP is connected with |
| <ul> <li>Enable LAN or switch LAN to 4G initiate the charger to restart.</li> </ul> | or Wi-Fi will | SSID: Mrescude                             |
| Wi-Fi                                                                               |               | Enter Password ©                           |
| Wi-Fi Settings                                                                      | >             |                                            |
| 4G                                                                                  | $\bigcirc$    |                                            |
| APN Settings                                                                        | On >          |                                            |
| LAN                                                                                 | $\bigcirc$    |                                            |
| Offline                                                                             | $\bigcirc$    |                                            |
|                                                                                     |               | Q W E R T Y U I O P                        |
|                                                                                     |               | A S D F G H J K L                          |
|                                                                                     |               | ★ Z X C V B N M <                          |
|                                                                                     |               | 123 🌐 🖉 space return                       |

Charger Link – 4G

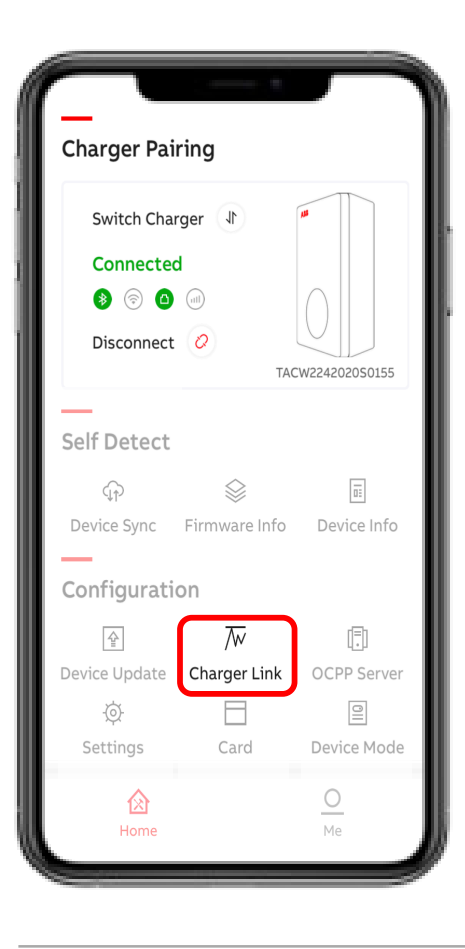

Before configuring the Charger 4G connection insert the m2m nano sim card

- enable 4G and enter APN settings

(example Vodafone) and press Configure.

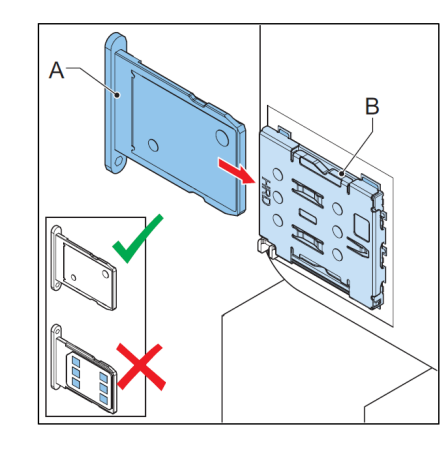

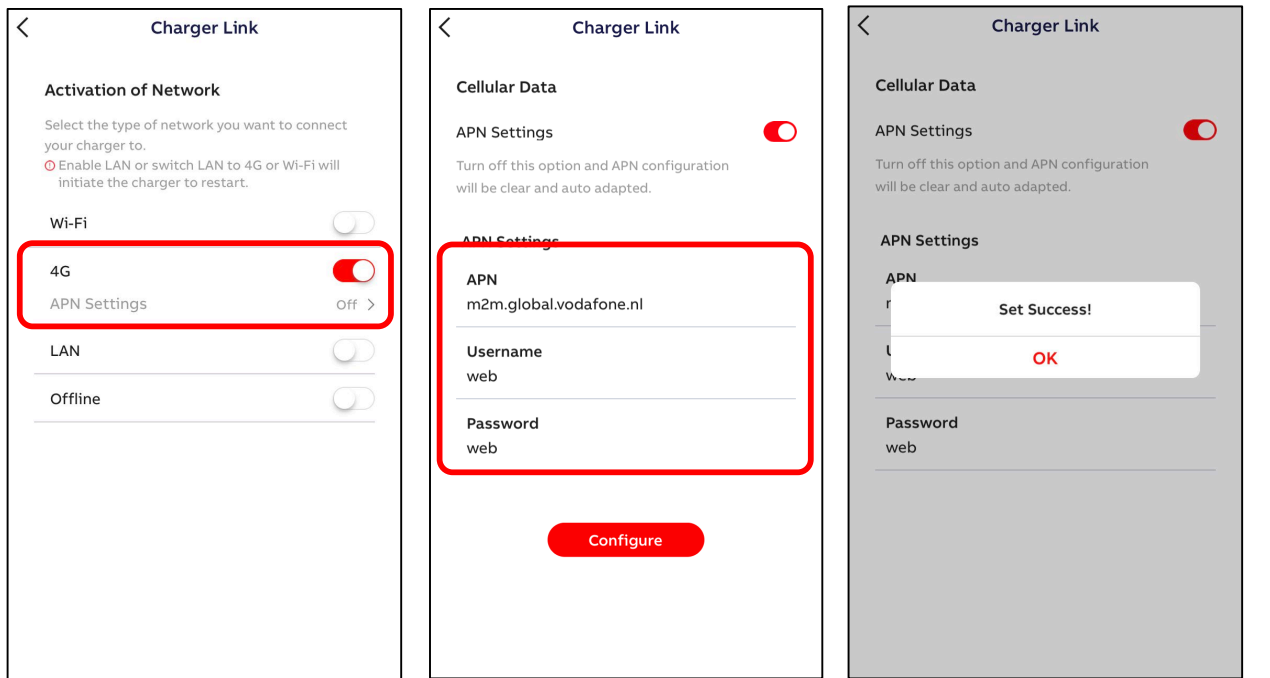

**OCPP** Server

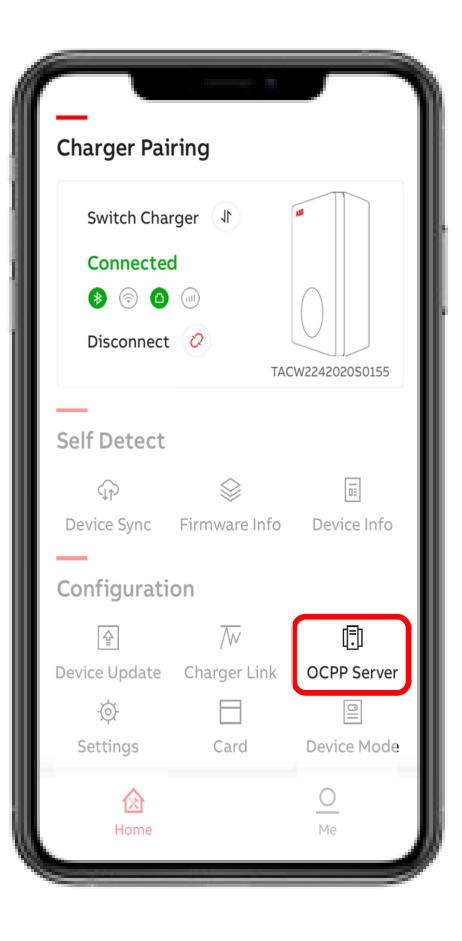

Before enable an External OCPP access the OCCP server details need to be entered/ known in the TerraConfig Portal Account. Select the External OCPP server and press Configure.

Without 'Server Info' will show '----'.

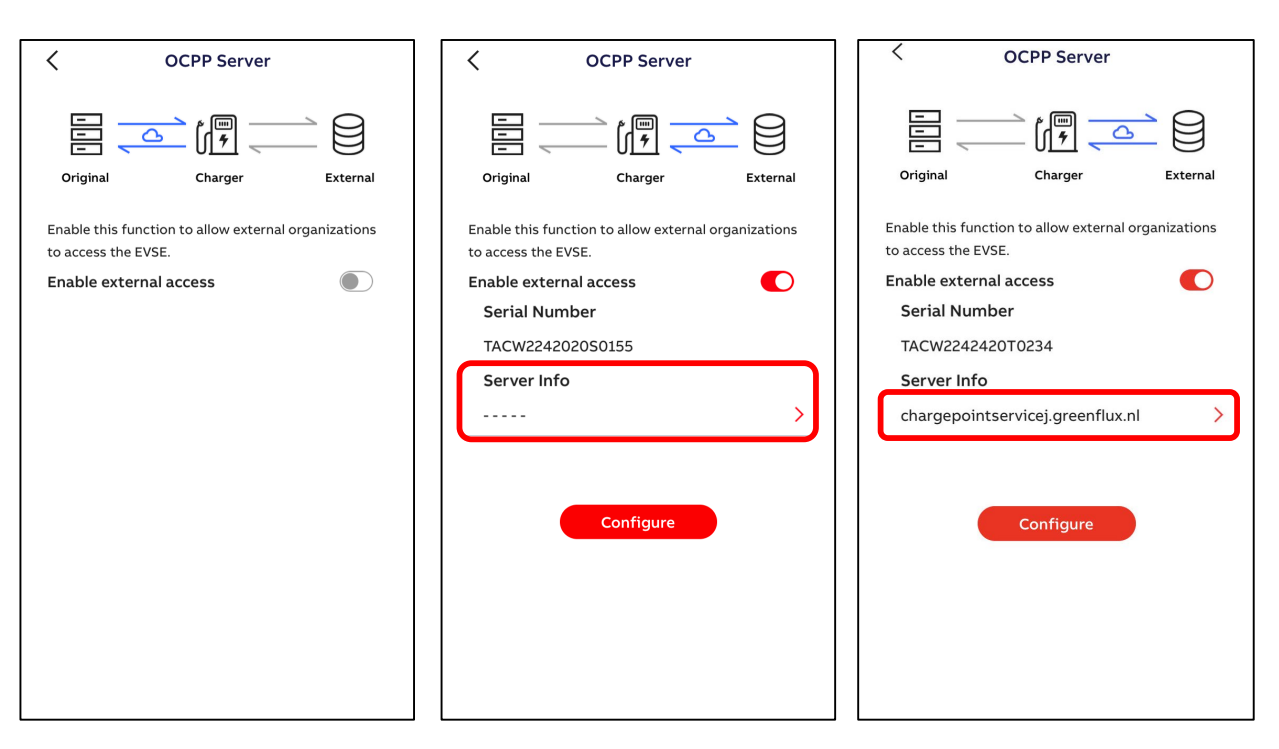

How to configure User Settable Max Static Current Limit?

**Charger Pairing** Switch Charger 🗍 Connected 👂 💿 🙆 💷 Disconnect 📿 🖉 TACW2242020S0155 Self Detect  $\otimes$ Ē Device Sync Firmware Info Device Info Configuration  $\overline{\mathbb{W}}$ (F) \$ Device Update Charger Link OCPP Server 0 Ø Card Device Mode Settings 0

Use 'Settings' followed by 'Local Power Grid Configuration' <u>only</u> to configure the 'User- settable Max Static Current'. The Charger can be limited to 10/16/32A. Press 'Save' and red check mark (top corner right) to confirm.

The max static limit is not accessible by ChargerSync App.

Please do not use other visible menu items as this will be improved in the next release.

| Charge Point Settings          |                         | <u> </u>                    |                |                                |      |
|--------------------------------|-------------------------|-----------------------------|----------------|--------------------------------|------|
| Charge Point Employ Info       | harge Point Employ Info |                             | ion            | Local Power Grid Configuration |      |
| ocal Power Grid Configuration  | >                       | User-settable Max Current   | 32 🔻           | User-settable Max Current      | 32   |
| electrical Protection Settings | >                       | Frequency of AC Current     | 50 🔻           | Frequency of AC Current        | 50   |
| 5                              |                         | Charging Priority           | 1/2            | Charging Priority              | 1    |
| onnection Laver Settings       |                         | Local standard voltage      | 230 <i>/</i> _ | Local standard voltage         | 230  |
| ocket Configuration            | >                       | Threshold of Over Voltage   | 20%            | Threshold of Over Voltage      | 20%  |
| AN Configuration               | >                       | Threshold of Lack Voltage   | 20%            | Threshold of Lack Voltage      | 20%  |
| //El Configuration             | >                       | Threshold of Over Current 1 | 13%            | Thrashold of Over Current 1    | 10   |
| SM Configuration               | >                       | Threshold of Over Current 2 | 28%            | User-settable Max Cur          | rent |
| luetooth Device Information    | >                       |                             |                |                                |      |
| FC Device Settings             | >                       |                             |                | 10                             |      |
|                                |                         |                             |                | 16                             |      |
|                                |                         |                             |                | 32                             |      |
|                                |                         |                             |                |                                |      |

Card

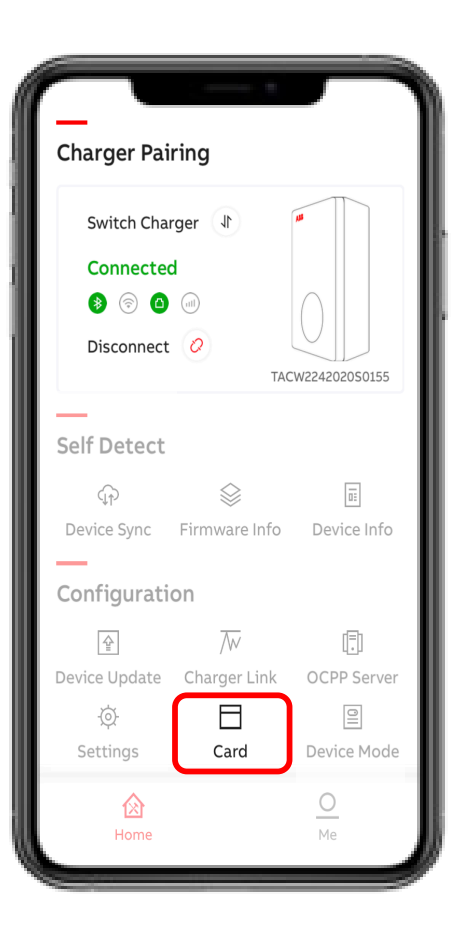

Use Card menu to 'Enable external 3<sup>rd</sup> party RFID cards.

Following cards are compatible:

SO 14443 type A and type B, UID 4 bytes.

The UID 7 bytes will be available in the next release.

if the RFID type is unknown an additional 'NFC' tool can be used. Preferred from google play store as most of the NFC tools from App store do not work.

| < | Card Config                                  |
|---|----------------------------------------------|
|   | Card Permissions                             |
| l | Enable external cards                        |
|   | Turn on this option and default card will be |
|   | denied by this charger.                      |
|   |                                              |
|   |                                              |
|   |                                              |
|   |                                              |
|   |                                              |
|   |                                              |
|   |                                              |
|   |                                              |
|   |                                              |
|   |                                              |
|   |                                              |
|   |                                              |
|   |                                              |
|   |                                              |
|   |                                              |
|   |                                              |
|   |                                              |
|   |                                              |

**Device Mode** 

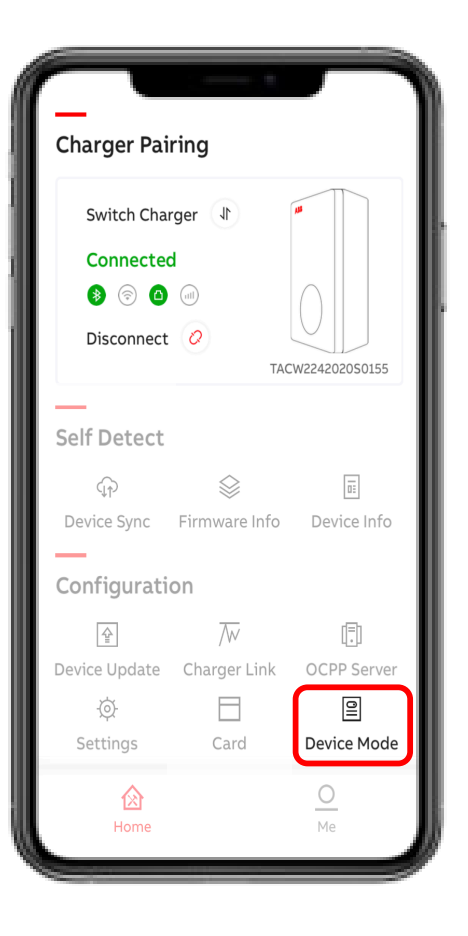

With Device mode the Terra AC Wallbox can be enabled for free vending mode.

- **no authentication** (RFID authorization/
  - ChargerSync App is not needed)

| Device Mode                                                                                 | Device Mode |  |  |
|---------------------------------------------------------------------------------------------|-------------|--|--|
| Free Vending                                                                                | D           |  |  |
| Enable this feature and the charging session will happen without authentication at any time | э.          |  |  |
|                                                                                             |             |  |  |
|                                                                                             |             |  |  |
|                                                                                             |             |  |  |
|                                                                                             |             |  |  |
|                                                                                             |             |  |  |
|                                                                                             |             |  |  |
|                                                                                             |             |  |  |

## Me

### My Account and About TerraConfig

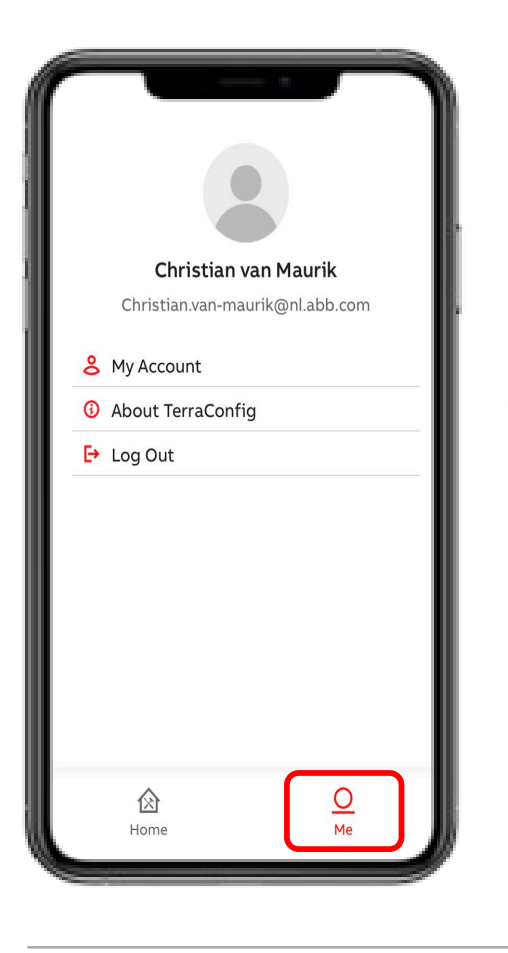

In Me section the TerraConfig account can be managed. - in 'My Account' it's possible to edit username and change password of TerraConfig app account. - in 'About TerraConfig' TerraConfig App version can be found

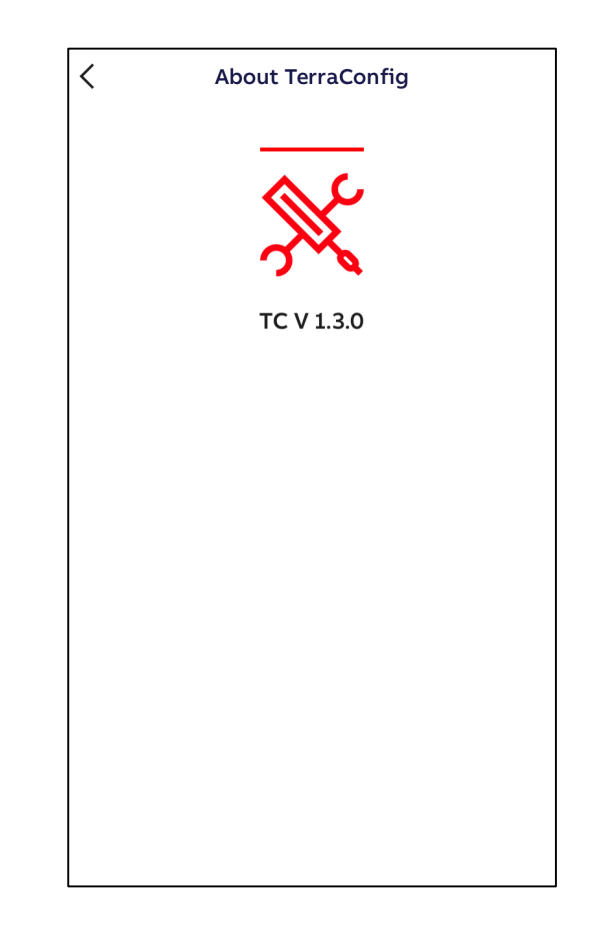

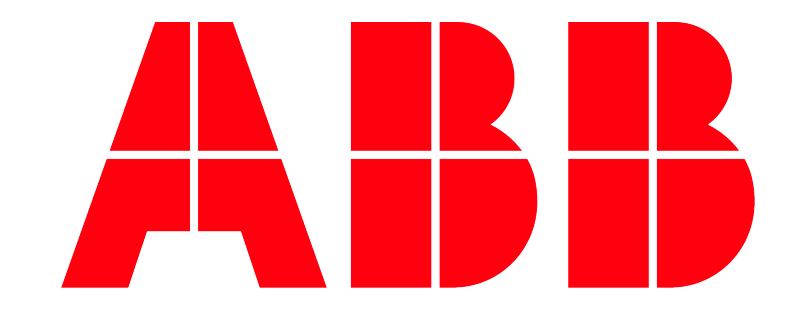